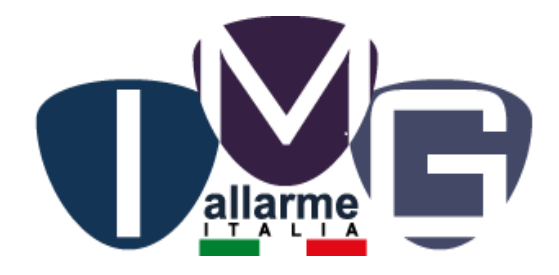

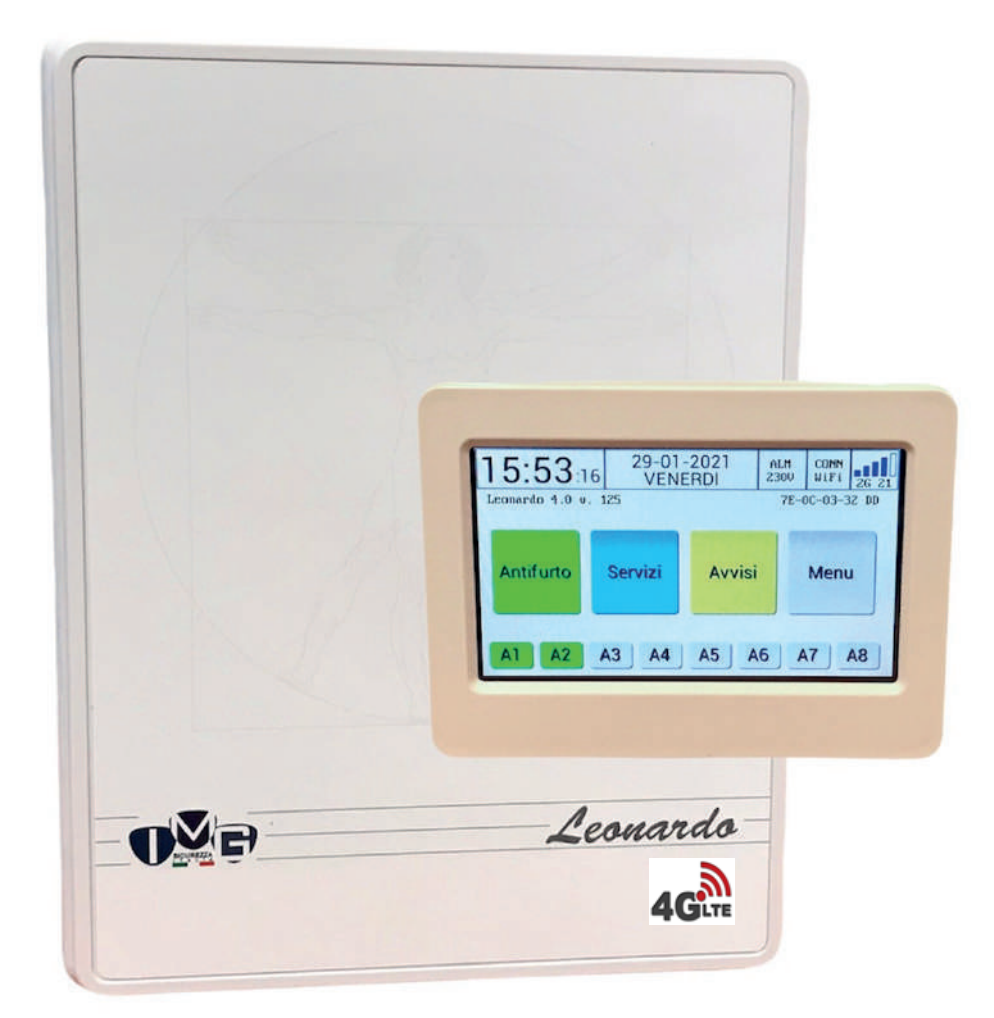

### MANUALE di PROGRAMMAZIONE

# Leonardo

### **APPLICAZIONE** parametri per il primo accesso solo su centrali con modulo WiFi

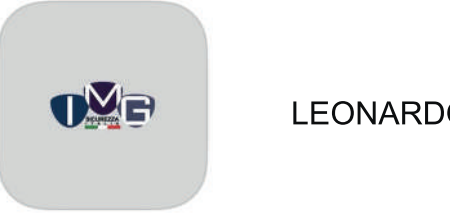

LEONARDO 4.0

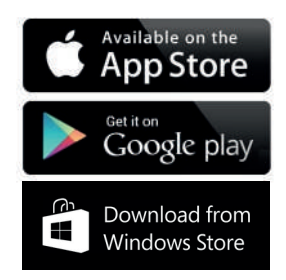

- 1 Alimentare la centrale LEONARDO 4.0
- 2 La centrale genera un punto di accesso WIFI denominato "Leonardo 4.0-xxxxxx" Cercarlo nella lista delle reti WiFi sul TABLET, PC o SMARTPHONE (se si usa lo smartphone ricordarsi di disabilitare i DATI MOBILI)
- 3 Connettersi alla rete digitando la password admin1234
- 4 Aprire l'applicazione LEONARDO 4.0

(2)

- 5 Creare il nuovo profilo (per es.: WiFi ad HOC) cliccando sulla voce "PROFILI" in alto a destra della schermata
- 6 Aggiungere un nuovo profilo cliccando sulla voce "AGGIUNGI +" e compilare la schermata che vi apparirà, come al punto (6)

| WINDTRE 4G                                   | 19:36                |               | 78.          |
|----------------------------------------------|----------------------|---------------|--------------|
| Impostazioni                                 | Wi-Fi                |               |              |
| Wi-Fi                                        |                      |               | O            |
| e nuove connessioni a<br>entro di controllo. | alle reti Wi-Fi sono | state disatti | vate dal     |
| E MIE RETI                                   |                      |               |              |
| Leonardo 4.0-B                               | 009117E              | ۵             | <b>†</b> (j) |
| PRX                                          |                      | ۵             | <b>≈</b> ()  |
| TIM-29831689                                 |                      |               | <b>∻</b> (j) |
| LTRE RETI                                    |                      |               |              |
| Infostrada-8516                              | 56D                  | 4             | <b>†</b> (j) |
| MotoG3 3914                                  |                      | ۵             | <b>₹</b> ()  |
| Altro                                        |                      |               |              |
| Richiedi accesso r                           | eti                  | No            | tifica >     |
| Accesso automati                             | co hotspot           | C             | hiedi >      |

### 2 - iOS / Menù Impostazioni / Cellulare "disattivare la voce: Dati cellulare"

| HI WINDTRE 4G      | 19:43     | ~ 0         | - |
|--------------------|-----------|-------------|---|
| < Impostazioni     | Cellulare |             |   |
| Dati cellulare     |           | C           | ) |
| Opzioni dati cellu | lare      | Roaming: no | 2 |
| Hotspot personal   | e         | Non attivo  | > |

### (6)- APP Leonardo 4.0 / Menù Profili / Aggiungi +

| I WINDTRE 4G  | 19:37            | 10 🗖    |
|---------------|------------------|---------|
| Indietro      | Modifica Profilo | Salva 🔮 |
| Descrizione   | WiFi ad H        | loc     |
| IMEI:         |                  |         |
| Indirizzo IP: | 192.168.1        | .105    |
| Nome utente   | admin            |         |
| Password:     | 1111             |         |

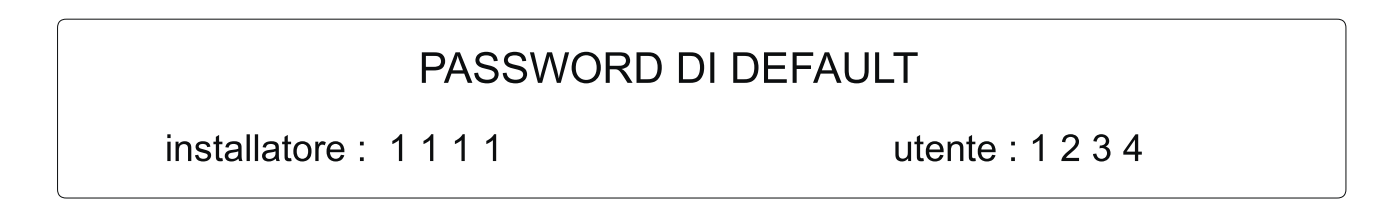

### APPLICAZIONE parametri di accesso

vale per centrali con LAN o quelle WiFi già connesse al cloud

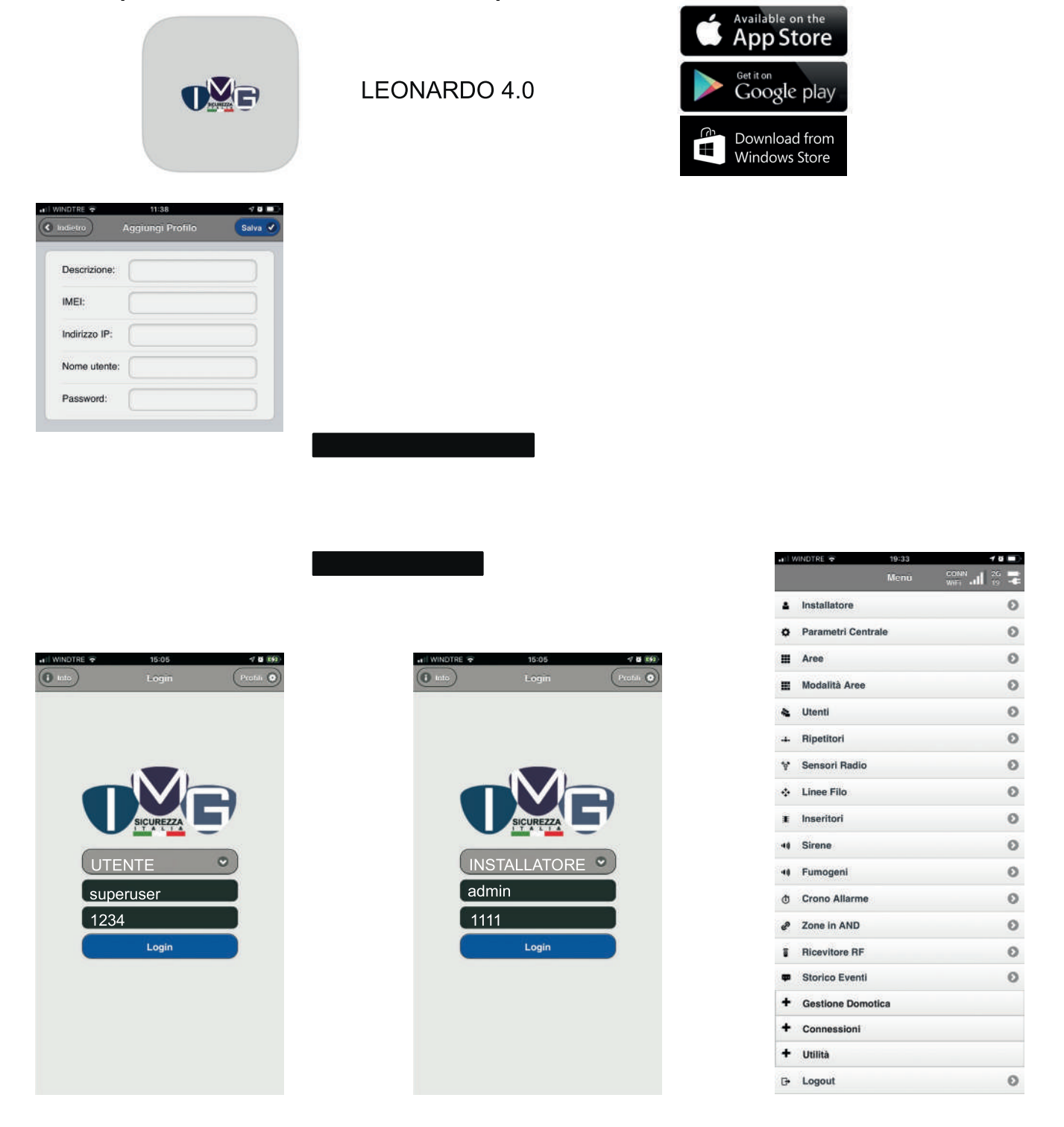

NOTA: è anche possibile collegarsi alla centrale già connessa a cloud, utilizzando un browser: http://img.sicurezzaserver.cloud

Per la connessione diretta alla centrale, nel "Profilo" inserire il suo IP alla voce "indirizzo IP". Nel menù connessioni non deve essere stata selezionata una voce relativa al "Server".

### **PROGRAMMAZIONE DI BASE**

E possibile anche utilizzare la centrale con il solo lettore di tag, senza installare la tastiera.

#### PROGRAMMAZIONE DI FABBRICA SUGGERIMENTI PRIMA INSTALLAZIONE

- 1) La centrale dotata con connessione Ethernet cablata, si connette automaticamente al cloud non appena viene connessa al router (ovviamente se il router ha la funzione DHCP attiva)
- 2) Abilitare le linee filari cliccando sulla "i" posta alla destra di "LINEE CENTRALE" e scegliere il tipo di bilanciamento. Tenere presente che per NC va selezionato = NESSUN BILANCIAMENTO
- 3) La zona va abbinata all'area prescelta (di default esiste INTERNA e PERIMETRALE)
- 4) Se lo vogliamo, sempre nella programmazione zona, abilitare: MOSTRA ZONA APERTA in modo tale da avere il suo stato nella visualizzazione da app oppure da tastiera. Abilitare a scelta la possibilità di escludere la zona con: ESCLUDIBILE
- 5) Se i lettore di tag è stato già collegato, lo ritroveremo nel menù INSERITORI Se vogliamo avere sempre visibile lo stato impianto con i suoi led, abilitare: ATTIVA LED STATO
- 6) Nel menu UTENTI, all'utente principale SUPERUSER, abilitare NOTIFICHE PUSH ed eventualmente la possibilità di inserire anche la modalità PARZIALE alla voce Modalità Inserimento B
   - Inserire il numero di telefono dell'utente
  - abilitare a scelta: Ricevi Telefonate di Allarme, Ricevi sms di Allarme
- 7) Nel menu CONNESSIONE/ MODEM è necessario abilitare CONNESSIONE DATI per consentire la connessione al cloud anche con la sim inserita e va impostato l'APN del gestore utilizzato.
- 8) Nel menù PARAMETRI CENTRALE abilitare i Relè Sirene. Suggeriamo di mettere su NO la voce Abilita beep tastiera che determina un click del RELE1 ad ogni cambio di stato del sistema, così da poter usare questa uscita per un eventuale ponte radio. Riabilitare, come da normativa, I Tamper (corrisponde allo switch in centrale) e AS (corrisponde alla morsettiera AS in centrale) mettendo su NO i relativi cursori. Se abbiamo sensoristica radio, impostare i tempi di supervisione e ricordarsi di attivare, nel menù Utilitf / Eventi Centrale le notifiche per le Scomparse desiderate.
- 9) Nel menù Installatore inserire il numero di telefono sul quale ricevere le notifiche degli eventi abilitati.

### **MODULO 4G LTE**

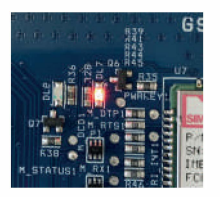

Con sim inserita, i sistema provvede automaticamente alla sua connessione alla rete.

IL LED 7 rosso si accende in maniera fissa e lo rimane in maniera costante.

I LED 8 rosso lampeggia con 1 flash al secondo quando è in ricerca rete

I LED 8 rosso lampeggia con 2 flash al secondo se è agganciato alla rete 4G LTE

### PARAMETRI CENTRALE

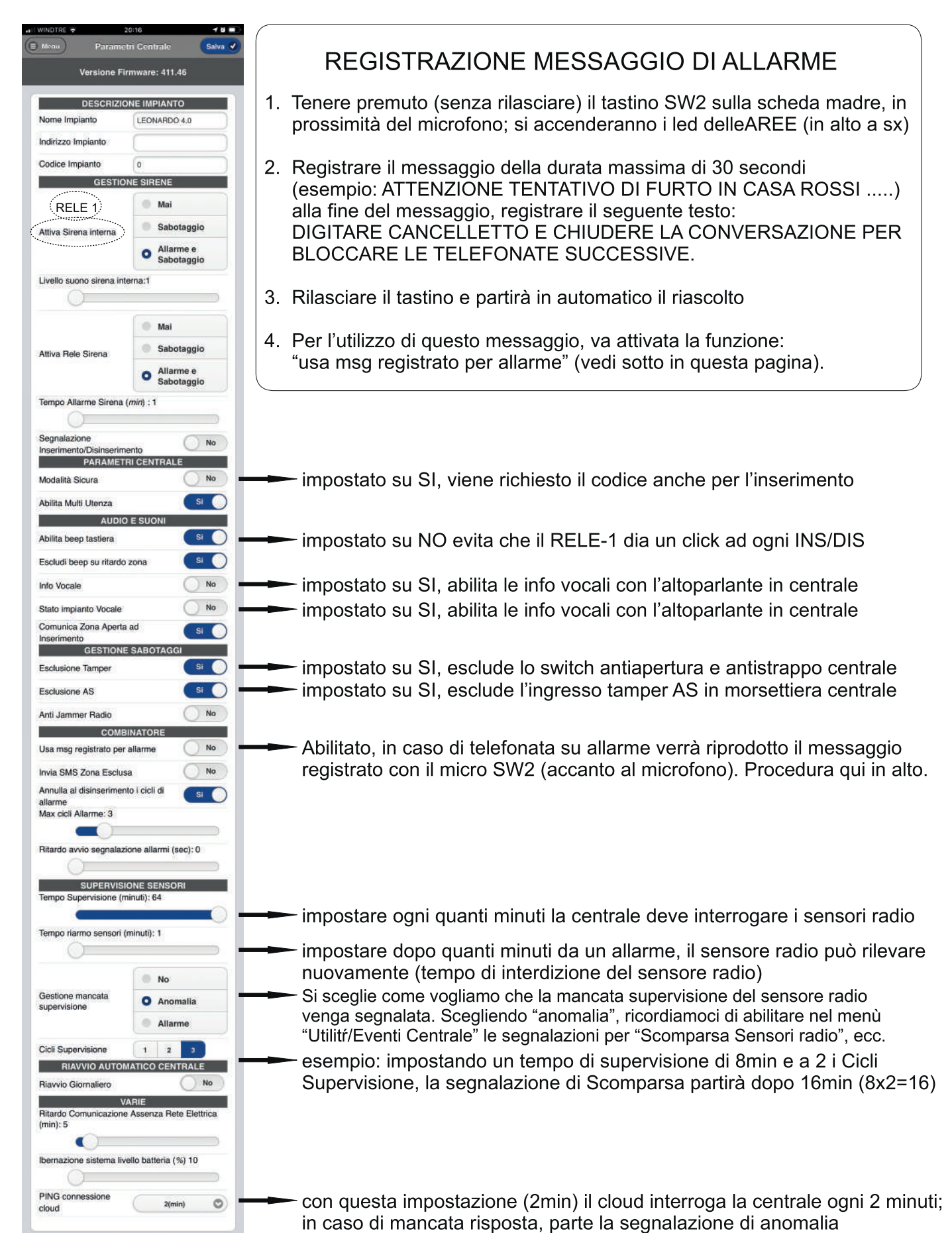

Pag. 6 di 24

### AREE

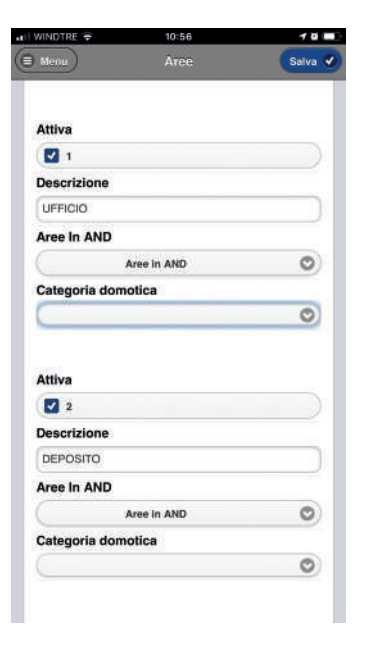

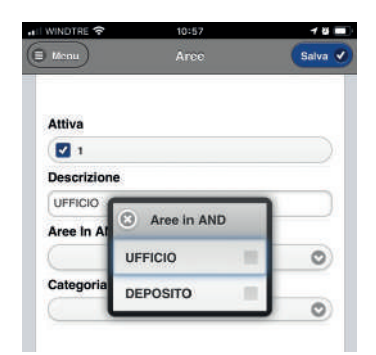

Aree in AND Funzione al momento no attiva

### MODALITA' AREE

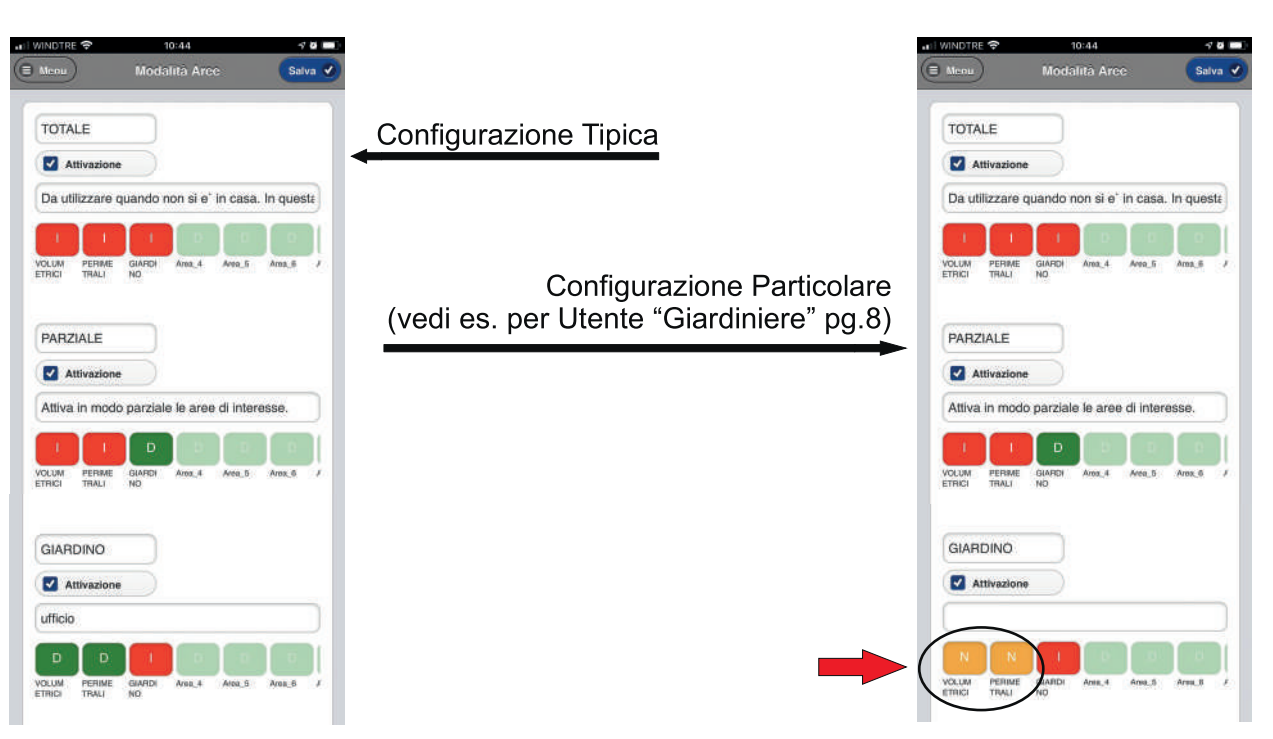

| NINDTRE 🗢 1                    | 6:11         | -7 6   |
|--------------------------------|--------------|--------|
| Indietro Sched                 | a Utente     | Salva  |
| DATI                           | UTENTE       |        |
| Nome Utente                    | Superuser    |        |
| Telefono                       | 3358303292   | -      |
| -                              | 000000000    |        |
| Genere                         | U M          |        |
| PRI                            | VILEGI       |        |
| Super Utente                   | SI 🔵         |        |
| Massima Sicurezza              | No           |        |
| Accesso da APP                 | si 🔵         |        |
| Modifica Utenti                | si 🔵         |        |
| Sospendi Crono Allarme         | si 🔿         |        |
| Solo Controllo Accessi         | No           |        |
| AUTOBIZZA                      | ZIONI WIRCAM |        |
| Visualizza Immagini            | No           |        |
| WIH-CAM                        | OOMPINIATOOS |        |
| Interrompi sequenza            | COMBINATORE  |        |
| chiamate                       | SI           |        |
| Ricevi Telefonate di           | Si O         |        |
| Allarme                        |              | ~      |
| Alpeti Messaggio di<br>Allarme | 5            |        |
| Ricevi SMS da Allarme          | No           |        |
| Allarme da Area                | No           |        |
| NOT                            | IFICHE       |        |
| Notifiche Push                 | si 🔵         |        |
| Notifiche SMS                  | No           |        |
| INSE                           | RITORI       |        |
|                                | occato Si    | 5      |
| Tessera RFID                   | A4241A78     | Rileva |
| Radiocomando                   | 7E0306E7     | Rileva |
| Radio Power                    | 7            | 0      |
| Tempo Vibrazione               | -            |        |
| ( <i>ms</i> ):300              | 30           |        |
| Address Ripetitore             | NONE         | 0      |
| Uso tasto SOS                  | No           |        |
| Ricevi SMS di Soccorso         | No No        |        |
| Ricevi chiamate di             | No           |        |
| MODALITA'                      | INSERIMENTI  |        |
| Inserimento Forzato            | No           |        |
| Ripristino Automatico: D       | Disattivo    |        |
| 0                              |              |        |
| Modalità Inserimento A         | TOTALE       | 0      |
| Modalità Inserimento B         | PARZIALE     | 0      |
| Modalità Inserimento C         | NON USATA    | 0      |
| Modalità Disinserimento        | TOTALE       | 0      |
|                                | To the       |        |

### UTENTI

#### password utenti

La password superuser di default va cambiata obbligatoriamente al primo accesso!

Le password degli utenti possono essere cambiate dagli utenti ai quali l'installatore ha abilitato la voce Modifica Utenti nel menů Utenti.

Quella del superuser può essere cambiata in tastiera, accedendo come installatore.

Massima Sicurezza: questo Utente, anche per l'inserimento, dovrà digitare il suo codice utente.

Per l'abbinamento di un Telecomando, Impostare su SI la voce "Ricevitore 868 Bloccato"; cliccare su "Rileva" alla voce "Radiocomando" e premere un tasto del telecomando. Con l'acquisizione sarà visualizzato il suo codice alfanumerico. Cliccare su Salva in alto a destra. Premere il tasto rosso fino a generare una vibrazione. Terminato.

Per la programmazione del Tag č sufficiente cliccare su "Rileva" alla voce "Tessera RFID" e poi avvicinare il tag al lettore. Con l'acquisizione sarà visualizzato il suo codice alfanumerico.

Tempo Vibrazione: aumentando questo valore si ottiene una vibrazione più lunga del telecomando, aumentando la percezione di avvenuta trasmissione.

Inserimento Forzato: con il si è possibile inserire il sistema anche con zone aperte; queste vengono escluse automaticamente.

Ripristino Automatico: (Funzione Ronda) questa funzione è utile quando vogliamo che un utente debba limitarsi solo a disattivare l'impianto il quale, dopo il tempo qui impostato, si reinserisce automaticamente. L'utilizzo tipico è quello che consente alla vigilanza di disinserire il perimetrale, effettuare il giro di ispezione e andar via; il sistema si reinserisce comunque e automaticamente dopo il tempo impostato.

| Litenti                  | 0                |                        | ni sace ai pinneg. |                      |     |
|--------------------------|------------------|------------------------|--------------------|----------------------|-----|
| otenti                   |                  | III WINDTRE ♥ 13       | :02                | all WINDTRE ♥ 13:0   |     |
| P Wi-Fi                  | 0                | 🕈 Wi-Fi                | 0                  | * Utenti             | e   |
| <sup>ii</sup> Verifica ( | Credito 🕥        | Verifica Credito       | 0                  | Verifica Credito     | C   |
| Assisten                 | za O             | - Assistenza           | 0                  | III Nascondi Aree    | e   |
| Crono Al                 | larme O          | Crono Allarme          | 0                  | H Attiva AutoRefresh | e   |
| Esclusio                 | ne Zone 💿        | ✗ Esclusione Zone      | 0                  | ⊡• Logout            | e   |
| Nascond                  | i Aree 🛛 🕥       | Nascondi Aree          | 0                  | Modifica Uter        | nti |
| Attiva Au                | utoRefresh 🕥     | H Attiva AutoRefresh   | 0                  | NO                   |     |
| Logout                   | 0                | <sup>[]</sup> ≁ Logout | 0                  | Super Utente         | •   |
| Super                    | Utente           | Super Uten<br>NO       | te                 |                      |     |
| Modifi                   | ⊤<br>∽a I Itenti | Modifica Ut            | enti               |                      |     |

### UTENTI esempio funzione "Giardiniere"

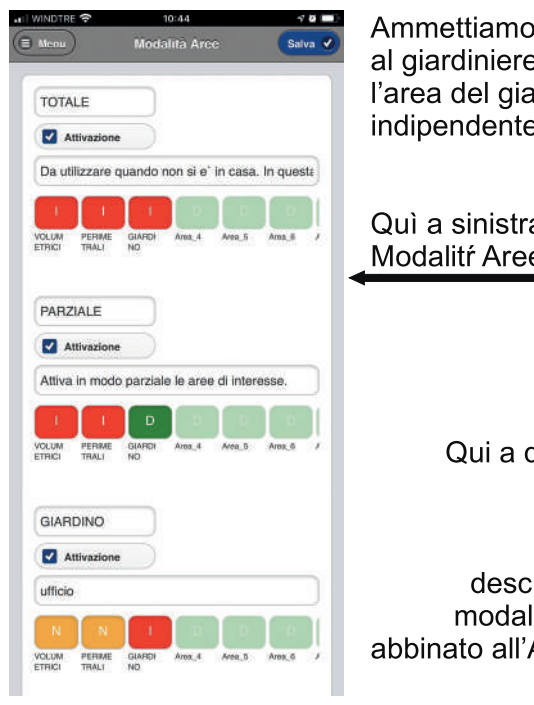

Ammettiamo di dover fornire una chiave TAG al giardiniere per consentirgli di disinserire solo l'area del giardino e reinserire solo la stessa, indipendentemente dallo stato delle altre aree.

Quì a sinistra la configurazione nella: Modalitr Aree

> Qui a destra la configurazione dell'utente "Giardiniere", nella modalità: Utente / Scheda Utente

descrizione: il giardiniere deve avere la modalità "Massima Sicurezza" ed essere abbinato all'Area "Giardino" per l'Inserimento A e il Disinserimento

### UTENTI - es. Controllo Accessi Sblocco Serratura Camera Con Tag

| DATI                                  | UTENTE      |      |
|---------------------------------------|-------------|------|
| Nome Utente                           | CAMERA 12   |      |
| Telefono                              |             |      |
| CONTROL                               | LO ACCESSI  |      |
| Solo Controllo Accessi                | si 🔵        |      |
| Sesso maschile                        | si 🔵        |      |
| Inseritori abilitati                  | Lettore Tag | 0    |
| Tessera RFID                          | 86737A50    | leva |
| Radiocomando                          | 00000000 RI | leva |
| Radio Power                           | 7           | 0    |
|                                       |             |      |
| Tempo Vibrazione<br>( <i>ms</i> ):100 |             | - 0  |

Il riconoscimento del Tag abbinato a questo utente, attiva il relè 2, temporizzato, della centrale

| Attiva                 | si 🕖                                |
|------------------------|-------------------------------------|
| Descrizione            | Elettroserratura Camera 12          |
| Stato Centrale:        | No                                  |
| Eventi Centrale:       | No                                  |
| Eventi Zona:           | si 🕖                                |
| Sensore                | 7E0D010F - WRFID_KEY                |
| Eventi<br>Zona 7E0D010 | F - Lettore Tag (COD.UTE CTR. ACCES |
| Tamper                 | No                                  |
| Wake Up                | No                                  |
| Temperatura            | No                                  |
| Eventi Crono:          | No                                  |
| Eventi SMS:            | No                                  |
| Eventi Manuale:        | No                                  |
| Azione:                |                                     |
| Regola Negata          | No                                  |
| Attuatore              | OUTPUT EXP INT                      |
| Partenza Out1          | Ignora On Off Toggle                |
| Tempo Out1 [sec]       | 7 -                                 |
|                        |                                     |

-7 **6** 💷 )

| DAIL                                                                                                    | JTENTE                                                                                                    |
|----------------------------------------------------------------------------------------------------|----------------------------------------------------------------------------------------------------|
| Nome Utente                                                                                                    | Giardiniere                                                                                                    |
| Telefono                                                                                                    | (                                                                                                    |
| CONTROLI                                                                                                    | LO ACCESSI                                                                                                    |
| Solo Controllo Accessi                                                                                                    | No                                                                                                    |
| PRIV                                                                                                    | ILEGI                                                                                                    |
| Super Utente                                                                                                    | No                                                                                                    |
| Massima Sicurezza                                                                                                    | SI 🦳                                                                                                    |
| Accesso da APP                                                                                                    | No                                                                                                    |
| Modifica Utenti                                                                                                    | No                                                                                                    |
| Sospendi Crono                                                                                                    | No                                                                                                    |
| AUTORIZZAZ                                                                                                    | IONI WIRCAM                                                                                                    |
| Visualizza Immagini                                                                                                    | No                                                                                                    |
| PARAMETRI (                                                                                                    | COMBINATORE                                                                                                    |
| Interrompi sequenza                                                                                                    | No                                                                                                    |
| chiamate<br>Ricevi Telefonate di                                                                                                    | No                                                                                                    |
| Allarme                                                                                                    |                                                                                                    |
| Ricevi SMS da Allarme                                                                                                    | No                                                                                                    |
| Allarme da Area                                                                                                    | No                                                                                                    |
| NOTI                                                                                                    | FICHE                                                                                                    |
| Notifiche Push                                                                                                    | No                                                                                                    |
| Notifiche SMS                                                                                                    | No                                                                                                    |
| Ricevitore 668 Bi                                                                                                    |                                                                                                    |
| Tessera REID                                                                                                    | 86737450 Dileure                                                                                                    |
| Tessera RFID                                                                                                    | B6737A50 Rileva                                                                                                    |
| Tessera RFID<br>Radiocomando                                                                                                    | 86737A50 Rileva 00000000 Rileva                                                                                                    |
| Tessera RFID<br>Radiocomando<br>Radio Power                                                                                                    | B6737A50         Rifeva           00000000         Rifeva           7         (1)                                                                                                    |
| Tessera RFID<br>Radiocomando<br>Radio Power<br>Tempo Vibrazione<br>( <i>ms</i> ):100                                                                                                    | B6737A50         Rileva           00000000         Rileva           7         1                                                                                                    |
| Tessera RFID<br>Radiocomando<br>Radio Power<br>Tempo Vibrazione<br>(ms):100<br>Address Ripetitore                                                                                                    | 86737A50 Rileva<br>00000000 Rileva<br>7 1<br>1 NONE                                                                                                    |
| Tessera RFID<br>Radiocomando<br>Radio Power<br>Tempo Vibrazione<br>( <i>ms</i> ):100<br>Address Ripetitore<br>Usa solo per domotica                                                                                                    | 86737A50 Rileva<br>00000000 Rileva<br>7 1<br>NONE 0<br>No                                                                                                    |
| Tessera RFID<br>Radiocomando<br>Radio Power<br>Tempo Vibrazione<br>(ms):100<br>Address Ripetitore<br>Usa solo per domotica<br>Uso tasto SOS                                                                                                    | B6737A50         Rileva           00000000         Rileva           7                                                                                                    |
| Tessera RFID<br>Radiocomando<br>Radio Power<br>Tempo Vibrazione<br><i>(ms)</i> :100<br>Address Ripetitore<br>Usa solo per domotica<br>Uso tasto SOS<br>Usa Messaggio<br>Beneteto POS                                                                                                    | B6737A50 Rileva<br>00000000 Rileva<br>7<br>1<br>NONE ©<br>No<br>No<br>No                                                                                                    |
| Tessera RFID<br>Radiocomando<br>Radio Power<br>Tempo Vibrazione<br>(ms):100<br>Address Ripetitore<br>Usa solo per domotica<br>Uso tasto SOS<br>Usa Messaggio<br>Registrato SOS<br>Registrato SOS                                                                                                    | B6737A50 Rileva<br>0000000 Rileva<br>7<br>1<br>NONE<br>No<br>No<br>No<br>No                                                                                                    |
| Tessera RFID<br>Radiocomando<br>Radio Power<br>Tempo Vibrazione<br>(ms):100<br>Address Ripetitore<br>Usa solo per domotica<br>Uso tasto SOS<br>Usa Messaggio<br>Registrato SOS<br>Ricevi SMS di Soccorso<br>Ricevi chiamate di                                                                           | B6737A50 Rileva<br>0000000 Rileva<br>7<br>1<br>NOME<br>No<br>No<br>No<br>No<br>No                                                                                                    |
| Tessera RFID<br>Radiocomando<br>Radio Power<br>Tempo Vibrazione<br>(ms):100<br>Address Ripetitore<br>Usa solo per domotica<br>Uso tasto SOS<br>Usa Messaggio<br>Registrato SOS<br>Ricevi SMS di Soccorso<br>Ricevi chiamate di<br>Soccorso                                                               | B6737A50 Rileva<br>0000000 Rileva<br>7<br>1<br>NOME<br>No<br>No<br>No<br>No<br>No                                                                                                    |
| Tessera RFID Radiocomando Radio Power Tempo Vibrazione mys):100 Address Ripetitore Usa solo per domotica Uso tasto SOS Usa Messaggio Registrato SOS Ricevi Chiamate di Soccorso MODALITA' Inserimento Exercito                                                                                           | B6737A50 Rileva<br>00000000 Rileva<br>7<br>1<br>NOME<br>No<br>No<br>No<br>No<br>No<br>No<br>No<br>No<br>No<br>No                                                                                                    |
| Tessera RFID Radiocomando Radio Power Tempo Vibrazione (ms):100 Address Ripetitore Usa solo per domotica Uso tasto SOS Usa Messaggio Registrato SOS Ricevi SMS di Soccorso Ricevi chiamate di Soccorso MODALITA' Inserimento Forzato                                                                     | B6737A50     Rileva     O000000     Rileva     7     I     NONE     No     No |
| Tessera RFID Radiocomando Radio Power Tempo Vibrazione (ms):100 Address Ripetitore Usa solo per domotica Uso tasto SOS Usa Messaggio Registrato SOS Ricevi SMS di Soccorso Ricevi chiamate di Soccorso MODALITA' Inserimento Forzato Ripristino Automatico: C                                            | B6737A50 Rileva<br>00000000 Rileva<br>7<br>1<br>NONE O<br>No<br>No<br>No<br>No<br>No<br>No<br>No<br>No<br>No<br>No                                                                                                    |
| Tessera RFID Radiocomando Radio Power Tempo Vibrazione (ms):100 Address Ripetitore Usa solo per domotica Uso tasto SOS Usa Messaggio Registrato SOS Ricevi SMS di Soccorso Ricevi chiamate di Soccorso MODALITA Inserimento Forzato Ripristino Automatico: D 0                                           | B6737A50 Rileva<br>0000000 Rileva<br>7<br>1<br>NOME ©<br>No<br>No<br>No<br>No<br>No<br>No<br>No<br>No<br>No<br>No                                                                                                    |
| Tessera RFID Radiocomando Radio Power Tempo Vibrazione misi,100 Address Ripetitore Usa solo per domotica Uso tasto SOS Usa Messaggio Registrato SOS Ricevi SMS di Soccorso Ricevi chiamate di Soccorso MODALITA' Inserimento Forzato Ripristino Automatico: D 0 Modalità Inserimento A                   | B6737A50 Rileva<br>0000000 Rileva<br>7<br>1<br>NONE ©<br>No<br>No<br>No<br>No<br>No<br>No<br>Serimenti<br>No<br>Sisativo                                                                                                    |
| Tessera RFID Radiocomando Radio Power Tempo Vibrazione (ms):100 Address Ripetitore Usa solo per domotica Uso tasto SOS Usa Messaggio Registrato SOS Ricevi SMS di Soccorso Ricevi SMS di Soccorso MODALITA' Inserimento Forzato Ripristino Automatico: D 0 Modalità Inserimento A Modalità Inserimento A | B6737A50 Rileva<br>0000000 Rileva<br>7<br>1<br>NONE<br>NO<br>NO<br>NO<br>NO<br>NO<br>SERIMENTI<br>NO<br>SERIMENTI<br>NO<br>NO<br>NO<br>NO<br>NO<br>NO<br>NO<br>NO<br>NO<br>NO                                                                                                    |
| Tessera RFID Radiocomando Radio Power Tempo Vibrazione (ms):100 Address Ripetitore Usa solo per domotica Uso tasto SOS Usa Messaggio Kicevi SMS di Soccorso Kipristino Automatico: D MODALITA* Modalità Inserimento A Modalità Inserimento B Modalità Inserimento C                                      | B6737A50         Rileva           0000000         Rileva           7         1           NONE         No           No         No           No         No                                                                                                    |

|   | occato SI                                                                | Ricevitore 868                                  |
|---|--------------------------------------------------------------------------|-------------------------------------------------|
|   | 21 22 23 24 74<br>V.But. RSSI Temp. PRF Retry W-Up<br>2,1705 18 5 0 2404 | FINESTRA VIA RADIO                              |
| C | [Magnetico ]                                                             | FINESTRA VIA RAD                                |
|   | [Inerziale ]                                                             | FINESTRA VIA RAD                                |
|   | [Tapparella ]                                                            | FINESTRA VIA RAE                                |
|   | [Input 1]                                                                | FINESTRA VIA RAC                                |
|   | Z1 22 23 24 TA                                                           | IR RADIO MAGAZZIN                               |
|   | V.Butt. RSSI Temp. PRP Retry W-Up<br>3.2 75 % 22 6 0 324                 | Nodullo 75-08-12-58 Ver.<br>WIR1 05-86-00-03 42 |

| WINDTRE 🜩                           | 11:20                                                            | -7 63                |
|-------------------------------------|------------------------------------------------------------------|----------------------|
| tadietro) Cón                       | ligura Zona                                                      | Salva 🕑              |
| Aicevilo                            | re 868 Bloccato                                                  |                      |
| Tipo Modello A<br>Magnetico WMCI2 7 | ensor Voet Last<br>ddress Voet WakeU<br>E-04- 3.18 52562<br>4-8F | p Ver Terry<br>54 23 |
| Descrizione                         | FINESTRA VIA                                                     | RADIO                |
| Ripetitore                          | NONE                                                             | 0                    |
| Attivazione                         | Immedia                                                          | a                    |
| Numero Riarmi:10                    | 0                                                                |                      |
| Escludibile                         | SI O                                                             |                      |
| Campanello                          | Si 🔵                                                             | Dat                  |
| Comunica Zona Aper<br>Voce          | ta No                                                            | Par                  |
| Comunica Zona Chiu<br>Voce          | No No                                                            | ma                   |
| Attiva Led                          | Si 🔵                                                             | and                  |
| In Allarme Silenziosa               | No                                                               | tion                 |
| Allarme 24H                         | No                                                               | liCa                 |
| Modo Verifica                       | No                                                               | ree                  |
| Autoinserimento                     | No                                                               | a , ,                |
| Magnetico in AND co<br>INPUT1       | n No                                                             | del                  |
| Usa solo con evento<br>apertura     | No                                                               | -В                   |
| Esclusione Tamper                   | si 🔵                                                             |                      |
| Radio Power                         | 2                                                                | 0                    |
| Set Vbat Low                        | 2.3V                                                             | 0                    |
| Aree Attive                         | PERIMET                                                          | 0                    |

### SENSORI RADIO

Per l'acquisizione di un sensore radio, è necessario prima abilitare il Ricevitore 868 Bloccato impostando su NO il suo cursore. Dopodichè è sufficiente inserire la batteria nel nuovo sensore da apprendere. Cliccare su Start Refresh per un aggiornamento continuo della pagina.

I sensori in NERO sono abilitati perché sono stati abbinati ad una Area (Cliccando sul sensore, ultimo menù, "Aree Attive")

I sensori in GRIGIO non sono abilitati, in quanto non abbinati ad alcuna area

| NICO                    | nore at           | 19 10 10 | ccato          |      |      |    |
|-------------------------|-------------------|----------|----------------|------|------|----|
| Tipo Modello            | Sensor<br>Address | Vbat     | Last<br>WakeUp | Ver  | Temp |    |
| inerziałe WMCI2         | 7E-04-<br>14-8F   | 3.1      | 23054          | 54   | 20   |    |
| Descrizione             | (                 | FINES    | TRA VIA F      | ADIC |      |    |
| Ripetitore              | (                 |          | NONE           |      | 0    |    |
| Attivazione             |                   | 0        | Immedia        | ta   |      |    |
| Auvazone                |                   | •        | Ritardata      |      |      |    |
| Numero Riarmi:1         | 0                 | ~        |                |      |      |    |
|                         |                   |          |                |      | _    |    |
| Escludibile             |                   | SI       | $\bigcirc$     |      |      |    |
| Campanello              |                   | SI       | 0              |      |      |    |
| Comunica Zona /<br>Voce | Aperta (          |          | ło             |      |      |    |
| Attiva Led              |                   | SI       | $\bigcirc$     |      |      |    |
| In Allarme Silenzi      | iosa (            |          | lo             |      |      | -  |
| Allarme 24H             | (                 |          | lo             |      |      | F  |
| Modo Verifica           | (                 | ):       | 10             |      |      | n. |
| Esclusione Tamp         | er                | SI       | 0              |      |      | Ir |
| Inerziale               | (                 | Si       | 0              |      |      | r2 |
| Sensibilità             | 6                 |          |                | )-   |      | а  |
| Nº Urti                 | 1                 | 0        |                |      |      | d  |
| Radio Power             | (                 |          | 5              |      | 0    | -1 |
| Set Vbat Low            | (                 |          | 2.3V           |      | 0    |    |
| Aree Attive             |                   | DEP      | OSITO          |      | 0    |    |

| Indietro Conti                        | gura Zona                      | Salva 🕑   |
|---------------------------------------|--------------------------------|-----------|
| Ficevilors                            | 868 Bloccato                   |           |
| Tipo Modello Ser<br>Ado               | esor Vbat Last<br>fress WakeUp | Ver Tern; |
| Infrarosso WIR1 7E-<br>12-            | 00-<br>3.22 23054              | 42 22     |
| Descrizione                           | IR RADIO MAGA                  | ZZINO     |
| Ripetitore                            | NONE                           | 0         |
| Attivazione                           | • Immediat                     | a         |
|                                       | Ritardata                      |           |
| Numero Riarmi:10                      | 0                              | _         |
| Escludibile                           | SI                             |           |
| Campanello                            | No                             |           |
| Comunica Zona Aperta<br>Voce          | A No                           | _         |
| Attiva Led                            | No                             |           |
| Allarme 24H                           | No                             |           |
| Modo Verifica                         | No                             |           |
| Esclusione Tamper                     | No                             |           |
| Inerziale                             | No                             |           |
| Attiva Posizione                      | No                             |           |
| Sensibilita<br>Infrarosso             | 11                             |           |
| Impulsi Infrarosso:<br>1              |                                |           |
| Tempo Cieco (sec):<br>0.5             | 0                              |           |
| Tempo Finestra<br>(sec): Disabilitato | 0                              |           |
| Radio Power                           | 5                              | 0         |
| Set Vbat Low                          | 2.3V                           | 0         |
| Aree Attive                           | DEPOSITO                       | 0         |

Il valore RSSI riportato nella riga del sensore, rappresenta il valore in percentuale del segnale radio ricevuto dalla centrale.

Deve essere almeno del 30-35%.

E' possibile agire sul Valore Radio Power per aumentare la potenza di trasmissione del sensore (ovviamente a discapito della durata della batteria).

Se il sensore è installato in prossimità della centrale, un Radio Power a 5 č eccessivo; potrebbe bastare a 2. Farlo trasmettere e verificare il valore di RSSI ricevuto.

I sensori radio hanno un tempo di interdizione fisso di 1 minuto; in pratica dopo una trasmissione si fermano per un minuto. Questo non avviene se si attiva la funzione Campanello

#### Impulsi Infrarosso

Quantità di rilevazioni del sensore necessarie per generare un allarme

#### Tempo Cieco

Secondi durante i quali viene considerato un solo impulso Infrarosso

#### Tempo Finestra

Arco di tempo in cui viene effettuato il conteggio degli Impulsi Infrarosso

#### Modo Verifica

Quando attivato, l'allarme del sensore non attiva le sirene

### LINEE FILO

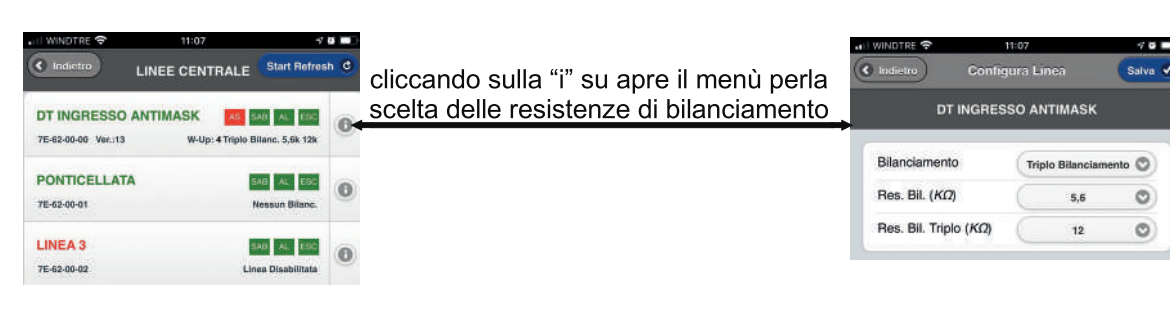

| 🔐 WINDTRE 🗢                         | 11:07                                           | -7 🖬 🔳 )       |
|-------------------------------------|-------------------------------------------------|----------------|
|                                     | INEE CENTRALE                                   | Start Refresh  |
| DT INGRESSO A<br>7E-62-00-00 Ver.13 | NTIMASK AND AND AND AND AND AND AND AND AND AND | All AL ESC 0   |
| PONTICELLATA<br>7E-62-00-01         |                                                 | Nessun Bilanc. |
| LINEA 3<br>7E-62-00-02              | Lin                                             | iau Al ESC ()  |

| I WINDTRE 🗢                        | 11:07                  | -< Q =                           |
|------------------------------------|------------------------|----------------------------------|
| < Indictro                         | LINEE CENTRAL          | E Start Refresh C                |
| DT INGRESSO<br>7E-62-00-00 Ver.:13 | ANTIMASK MUD: 12 Tripi | 9A0 AL 680<br>o Bilanc, 5,6k 12k |
| DT INGRESSO                        | ANTIMASK [Filare       | 1                                |
| PONTICELLAT                        | A                      | Nessun Bilanc.                   |
| LINEA 3                            |                        | SAB AL ESS                       |

![](_page_9_Picture_6.jpeg)

UFFICIO

0

Aree Attive

- AS: ingr. antisabotaggio presente in centrale (rosso = Non Bilanciato)
   SAB: Tamper di questo sensore (rosso = Tamper aperto)
   AL: stato di allarme di questo sensore (rosso = in allarme)
   ESC: stato di esclusione di questo sensore (rosso = escluso)
- AS: l'ingresso AS deve essere chiuso con una resistenza da 1Kohm se la zona filare 1 è NC; diversamente deve avere lo stesso valore selezionato per le resistenza R1 della linea filo 1.

I sensori in NERO sono abilitati perché sono stati abbinati ad una Area (Cliccando sul sensore, ultimo menù, "Aree Attive")

I sensori in GRIGIO non sono abilitati, in quanto non abbinati ad alcuna area

![](_page_9_Figure_11.jpeg)

In Allarme Silenziosa: se messo su SI, la zona, in allarme, non attiva le sirene; genererà solo notifiche e telefonate.

Autoinserimento: se messo su SI, e all'utente è stato abilitato l'Inserimento Forzato, se si trova aperto al momento dell'inserimento, viene escluso momentaneamente; si reinclude se si chiude ad impianto inserito.

NOTA: per la realizzazione e programmazione della zona doppia, consultare il manuale installatore.

### **INSERITORI** (e tastiere)

![](_page_10_Picture_3.jpeg)

Tastiere e Lettori di tag vengono acquisiti automaticamente e nominati entrambi come "INSERITORE". Entrandoci è possibile nominarli correttamente. Per identificarli, è sufficiente verificare la Versione, che per le tastiere sarà superiore alla 125.

#### TASTIERA

![](_page_10_Picture_6.jpeg)

si suggerisce di non modificare. Le Aree abbinate saranno quelle impostate nell'utente a cui è abbinata la tastiera

Inserimento 1 (A) Inserimento 2 (B) Inserimento 3 (C) Disinserimento **Állarme** Panico Tenere premuto almeno 5sec. - Emette 5 brevi vibrazioni e poi una lunga - Si accende il Led Verde - Effettua una telefonata o invia sms all'utente al quale è stato abilitato:

- Ricevi SMS di Soccorso
- Ricevi chiamate di Soccorso

### RESET TELECOMANDO

I telecomandi, come tutte le periferiche radio, si legano alla centrale su cui vengono programmati. Per abbinarli ad una centrale diversa, vanno resettati. Procedura:

- Premere contemporaneamente rosso e giallo
- lasciare il rosso
- premere 2 volte il rosso
- lasciare il giallo
- emette 3 lampeggi verdi
- reset terminato

Il Telecomando è dotato di un vibratore interno.

- All'inserimento, se è andato a buon fine, si avrà una breve vibrazione se NON va a buon fine, la vibrazione sarà più lunga

### CONNESSIONI

| + | Ge   | stione Domotica |   |
|---|------|-----------------|---|
| - | Co   | nnessioni       |   |
|   | \$   | Modem           | 0 |
|   | ÷    | Wi-Fi / ETH     | ٥ |
| + | Util | lità            |   |

![](_page_11_Picture_4.jpeg)

| BLOCCO NOTIFICH<br>Sospendi Chiamate Vorce e | E E CHFAMATE    |
|----------------------------------------------|-----------------|
| NolilicheSMS                                 | NO              |
| Sospendi Notrr he PUSH                       | () No           |
| P.r\AAMETR                                   | I AUDIO         |
| Volume Altèpàltante                          |                 |
| Livello Microfono                            | 7               |
| OSCURAMENT                                   | DSEGNALE        |
| AritiJammin,g                                | No              |
| VERIFICA CR CO                               | TO RESIDUO      |
| N1.1met1 Serv. Cre-ditc                      | 40!J16          |
| Testo SMS da Irwiaté al<br>S9flj'.Credilto   | aedJb           |
| INOLTRO AUTor.h\TI                           | CO SMS RICEVUTI |
| Té:Sto FiJtto h'Kiltro SMS                   | TIWFICO         |
| Nurmiro Inoltro SMS                          |                 |
| Testo SMS                                    |                 |

![](_page_11_Picture_6.jpeg)

#### Pag. 13 di 24

### GESTIONE DOMOTICA attuatori

![](_page_12_Picture_3.jpeg)

In questo esempio:

LUCE1 e LUCE2 sono sull'attuatore radio a 2 uscite, alimentato a 220V. Sono configurate in modalità passo/passo

APERTURA CANCELLO è I Relè4 della centrale; Temporizzato

LUCI VIALE è il Relè3 della centrale; Passo/Passo

### acquisizione attuatori radio

![](_page_12_Picture_9.jpeg)

Nel menù RICEVITORE RF impostare su NO il campo Blocca Ricevitore E salvare in alto a destra.

| -  | Ste | orico Eventi    | 0 |
|----|-----|-----------------|---|
| -  | Ge  | stione Domotica |   |
|    | 80  | Categorie       | ٥ |
|    | 80  | Attuatori       | 0 |
|    | 20  | Domotica        | ٥ |
| +  | Co  | nnessioni       |   |
| +  | Uti | lità            |   |
| G+ | Lo  | gout            | 0 |

![](_page_12_Picture_12.jpeg)

- Alimentare l'attuatore,
- entrare nel menù Gestione Domotia / Attuatori,
- premere il pulsante vicino agli ingressi dell'attuatore cliccare su Aggiorna
- cliccare su Aggiorna,
- vi appare in elenco l'attuatore

Modello Sensor Address Ver Ripetitore WACT2 7E-02-20-D2 12 00-00-00-00 Attivo Visibile in elenco No domotica Descrizione LUCI PIAZZALE Ripetitore 0 Radio Power 0 Aree Attive DEPOSITO 0 Categorie Domotiche Scegli Cat. O RELÈ Ignora On Off Partenza Relè1 IMMEDIATO On Off Partenza Relé2 Toggle MMEDIATO

 Questa è la configurazione dell'attuatore WACT2 per LUCE1 e LUCE2.

In Visibile in elenco Domotica mettere SI In Aree Attive abbinarlo all'area desiderata In Categorie Domotiche abbinarlo alla categoria voluta

Per la versione Tapparelle WACT2-T: - Partenza Relè 1 e 2 metere su ON - IMMEDIATO impostare il tempo di attivazione nota: su questo modulo IN1 comanda R1 (salita) In2 comanda R2 (discesa)

I parametri di funzionamento, se necessario, vanno personalizzati nel menù successivo, GESTIONE DOMOTICA / Domotica e Attivare una REGOLA (vedi pagina successiva)

## GESTIONE DOMOTICA

| Hegole Attratom              |   |
|------------------------------|---|
| > LUCE 1 [ATTIVA]            | 0 |
| > LUCE 2 [ATTIVA]            | 0 |
| > APERTURA CANCELLO [ATTIVA] | 0 |
| > LUCI VIALE [ATTIVA]        | 0 |
| > REGOLA 5 [INATTIVA]        | 0 |
| > REGOLA 6 [INATTIVA]        | 0 |

4 B 🔳

#### PROGRAMMAZIONE USCITA comando da tastiera attuatore 2 uscite a relè (accensioni luci con comando passo-passo)

RE 🛜

12:44

| Indietro R       | egola Attuatore         | Salva 🥑 |                                              | Indietro Re      | egola Attuatore         | Salva 🖁 |
|------------------|-------------------------|---------|----------------------------------------------|------------------|-------------------------|---------|
| Attiva           | si 🔵                    |         | Eventi Zona                                  | Attiva           | Si 🔵                    |         |
| Descrizione      | LUCE 1                  |         | Se si vogliono utilizzare gli ingressi dello | Descrizione      | LUCE 2                  |         |
| Stato Centrale:  | No                      |         | attuatore, mettere SI qui e selezionare il   | Stato Centrale:  | No                      |         |
| Eventi Centrale: | No                      |         | WACT2 dall'elenco; Ci sarà poi da scegliere  | Eventi Centrale: | No                      |         |
| Eventi Zona:     | No                      | _       | fra l'Input1 e l'Input2 dello stesso modulo  | Eventi Zona:     | No                      |         |
| Eventi Crono:    | No                      |         |                                              | Eventi Crono:    | No                      |         |
| Eventi SMS:      | No                      |         | Eventi Manuale abilita il tasto              | Eventi SMS:      | No                      |         |
| Eventi Manuale:  | (si )                   |         | in tastiera, nel menù SERVIZI                | Eventi Manuale:  | SI 🔵                    |         |
| Icona            | monot                   | 0-      | Scegliere il tipo di Icona che sarà          | lcona            | nono                    | 0       |
| Pulsante         | ( 1                     | 0       | visualizzata sulla app (ON,                  | Pulsante         | ( 1                     | 0       |
| Min:0            | 0                       |         | LUCE ON, ecc.)                               | Min:0            | 0                       |         |
| Max:0            | 0                       |         |                                              | Max:0            | 0                       |         |
| Step:0           |                         |         |                                              | Step:0           |                         |         |
| Azione:          |                         |         |                                              | Azione:          |                         |         |
| Regola Negata    | () No                   | _       |                                              | Regola Negata    | No                      |         |
| Attuatore        | LUCI PIAZZALE           | 0       | Dal menù a tendina, selezionare              | Attuatore        | LUCI PIAZZALE           | 0       |
| Partenza Relè1   | Ignora On Off<br>Toggle |         | l'attuatore desiderato                       | Partenza Relè1   | Ignora On Off<br>Toggle |         |
| IMMEDIATO        | 0                       | _       | ∂ÚT-1 dell'attuatore                         | IMMEDIATO        | 0                       |         |
| Partenza Relè2   | Ignora On Off<br>Toggle |         | OUT-2 dell'attuator                          | Partenza Relè2   | Ignora On Off<br>Toggle |         |
| IMMEDIATO        | 0                       |         |                                              | MMEDIATO         | 0                       |         |
| Invio SMS:       | No                      |         | Toggle significa Passo-Passo                 | Invio SMS:       | ○ No                    |         |

18 🚥

### GESTIONE DOMOTICA domotica

| Menu Regole Attuatori        |   |
|------------------------------|---|
| > LUCE 1 [ATTIVA]            | 0 |
| > LUCE 2 [ATTIVA]            | 0 |
| > APERTURA CANCELLO [ATTIVA] | 0 |
| > LUCI VIALE [ATTIVA]        | 0 |
| > REGOLA 5 [INATTIVA]        | 0 |
| > REGOLA 6 [INATTIVA]        | 0 |

#### Scegliere il tipo di icona che sarà visualizzata sulla app (ON, LUCE ON, ecc.)

 Dal menù a tendina, selezionare l'attuatore desiderato.
 In questo caso sono le uscite a relè bordo centrale

#### PROGRAMMAZIONE USCITA PASSO-PASSO (per esmpio: comando luci)

| Attivo                            | Si                     |            |
|-----------------------------------|------------------------|------------|
| Decerizione                       |                        |            |
| Jeschzione                        | LUCI VIALE             |            |
| Stato Centrale:                   | No                     |            |
| Eventi Centrale:                  | No                     |            |
| Eventi Zona:                      | No                     |            |
| Eventi Crono:                     | No                     |            |
| Eventi SMS:                       | No                     |            |
| Eventi Manuale:                   | si 🔵                   |            |
| lcona                             | OnOff                  | 0          |
| Pulsante                          | ( 1                    | 0          |
| Min:0                             | 0                      |            |
| Max:0                             | 0                      | )          |
| Step:0                            | -                      |            |
| Azione:                           |                        |            |
| Regola Negata                     | No                     |            |
| Attuatore                         | OUTPUT EXP             | NT O       |
| Partenza Out1                     | Ignora On Of<br>Toggle | • <u>·</u> |
| IMMEDIATO                         | 0                      | 0          |
| Partenza Out2                     | Ignora On Of<br>Toggle | E.         |
| IMMEDIATO                         | 0                      | Ś          |
| Partenza Outa                     | Ignora On Of<br>Toggle | •          |
| ranonza Outo                      |                        |            |
|                                   | 0                      | 0          |
| IMMEDIATO<br>Partenza Out4        | Ignora On Of<br>Toggle |            |
| IMMEDIATO Partenza Out4 IMMEDIATO | Ignora On Of<br>Toggle |            |

#### PROGRAMMAZIONE USCITA TEMPORIZZATA (per esmpio: comando cancello)

![](_page_14_Picture_9.jpeg)

### GESTIONE DOMOTICA domotica

![](_page_15_Picture_3.jpeg)

### UTILITA'

![](_page_16_Picture_3.jpeg)

### UTILITA' / Backup & Ripristino

![](_page_16_Picture_5.jpeg)

Per effettuare un salvataggio della programmazione presente in centrale, nella casella "Nome Backup" digitare il nome da assegnare e premere il primo tasto in basso a sinistra "Backup". Sarà richiesta una conferma.

Per ripristinare una programmazione salvata in precedenza, cliccare sul tasto "Seleziona Backup" e selezionare il file desiderato. Premere sul tasto centrale in basso "Ripristina". Sarà richiesta una conferma.

Tenere presenta che con gli apparati iOS, non è possibile esportare file fuori dal telefono, se non collegandosi ad un pc con iTunes. In alternativa, utilizzare una connessione con PC (come spiegato a pagina 3)

### UTILITA' / EVENTI CENTRALE

| 🖬 I WINDTRE 🛜    | 23:03                | 78 💽 |
|------------------|----------------------|------|
| 🖯 Meou 🗎 L       | ista Eventi Centrale |      |
| Allarme Zona     |                      | 0    |
| Allarme Central  | 9                    | 0    |
| Allarme Coerciz  | ione/PanicButto      | 0    |
| Scomparsa Sen    | sore via Radio       | 0    |
| Scomparsa Sire   | na                   | 0    |
| Scomparsa Lett   | ore                  | 0    |
| Scomparsa Esp    | ansione Ingresso     | 0    |
| Scomparsa Tast   | iera                 | 0    |
| Mancanza Rete    |                      | 0    |
| Batteria Bassa   |                      | 0    |
| Batteria Central | e Inefficiente       | 0    |
| Batteria Bassa S | Sensore via Rad      | 0    |
| Esclusione Zona  | B                    | 0    |
| RICHIESTA DI S   | OCCORSO              | 0    |
| Inserimento Alla | irme                 | 0    |
| Disinserimento   | Allarme              | 0    |
| Mancato Inserin  | nento Allarme        | 0    |
| Zona Aperta      |                      | 0    |
| Capsula Fumog    | eno non presente     | 0    |
| Errore Protezion | ne Fumogeno          | 0    |
| Capsula Fumog    | eno Usata            | 0    |

### VERIFICARE CHE SIANO ABILITATI GLI INVII DELLE NOTIFICHE DESIDERATE!

| II WINDTRE 🗢     | 23:05         | 100     |
|------------------|---------------|---------|
| Indietro No      | tifica Evento | Salva 🥑 |
| Descrizione      | Allarme Zona  |         |
| Codice Ademco    | 130           |         |
| Notifica SMS     | si 🔵          |         |
| Notifica Push    | Si 🔵          |         |
| Suono di allarme | No            |         |
|                  |               |         |

#### Pag. 19 di 24

### UTILITA' / STATISTICHE SENSORI

| E Menu Statistiche Sensori |           |                      |            |         |      |       |      |             |          | Aggio | orna C    |
|----------------------------|-----------|----------------------|------------|---------|------|-------|------|-------------|----------|-------|-----------|
| Re                         | set stati | stiche               |            |         |      |       |      |             |          |       |           |
| Id                         | Model     | Sensore              | Data       | V.Batt. | RSSI | Temp. | W-Up | No.W-<br>Up | TotRetry | Retry | R.P.Radio |
| 0                          | EXPCU2F   | VOLUMETRICO INGRESSO | 06/02/2021 | 0V      | 0%   | 0°C   | 201  | 0           | 0        | 0     | 0         |
| 1                          | EXPCU2F   | CONTATTO PORTA       | 00/00/2000 | 0V      | 0%   | 0°C   | 0    | 0           | 0        | 0     | 0         |
| 40                         | WMCI2     | FINESTRA VIA RADIO   | 06/02/2021 | 3.01V   | 73%  | 16°C  | 1056 | 1           | 11       | 21    | 3         |
| 41                         | WIR1      | IR RADIO MAGAZZINO   | 06/02/2021 | 3.14V   | 70%  | 21°C  | 436  | 162         | 0        | 0     | 0         |

Reset statistiche: resetta tutti i valori indicati e aggiorna la data che indica il giorno del reset Id: indirizzo fisico della periferica; la numerazione inizia da zero: l'ingresso 1 è 0 (zero).

Le zone radio partono da 40

Model: indica il codice del prodotto; EXPCU2F è la centrale

V.Batt.: è il valore di tensione attuale delle batterie dei sonsori radio

RSSI: è il valore del segnale dei sensori radio dell'ultima trasmissione; deve essere almeno del 30/35% Temp.: è la temperatura ambiente letta dal sensore radio (con una certa tolleranza)

W-Up: indica quante volte la centrale ha interrogato il sensore radio dal momento dell'ultimo Reset No.W-Up: indica quante volte il sensore radio non ha risposto all'interrogazione della centrale

TotRetry: indica il totale della mancata interrogazione alla centrale dei sensori dalla data dell'installazione Retry: indica la mancata interrogazione alla centrale dei sensori dall'ultimo W-Up effettuato

R.P.Radio : sta per Ripristino Potenza Radio. Quando il sensore trasmette, attende la conferma di ricezione da parte della centrale. Il tentativo viene ripetuto continuamente. Non ricevendo risposta, porta la sua potenza di trasmissione (Radio Power) al massimo e continua a tentare (e incrementando guesto contatore di una unità). Dopodichè la potenza torna al valore programmato. RESET

### - RESET CODICI e CONNESSIONE

Con questa procedura di RESET, vengono ripristinati ai valori di fabbrica il codice installatore 1111 e il codice superuser 1234; inoltre viene abilitato il tipo di connessione di default (WiFi Ad Hoc se presente il modulo WiFi; ETH Server se presente il collegamento Lan). Nel menù Connessioni / Modem viene disabilitato Connessione Dati.

![](_page_19_Picture_3.jpeg)

- 1) Disalimentare totalmente la centrale
- 2) Rialimentare
- 3) Si accende il Led Rosso DL3
- 4) Entro 2 secondi chiudere lo switch del Tamper per 6 volte consecutive
- 5) ad ogni chiusura del Tamper si attiverà il REL1
- 6) dopo le 6 chiusure, il REL1 si attiverà rapidamente alcune volte
- 7) procedura terminata

![](_page_19_Picture_11.jpeg)

NOTA: il micro pulsate SW1 sulla scheda si trova in parallelo allo switch del tamper

### - RESET DI FABBRICA

La procedura di Reset Di Fabbrica è attivabile tramite menù di programmazione installatore.

#### UTILITA' / Reset Di Fabbrica

Cancella tutta la configurazione della centrale, ma non cancella la configurazione del Modem (ovvero i parametri del gprs) e quelli del WiFi (se presente)

| al V | INDT          | RE 🗢 15:28          | -7 0 |
|------|---------------|---------------------|------|
|      |               | Menu                | WIF1 |
| ð    | Cre           | ono Allarme         | 0    |
| ð    | Zone in AND   |                     | 0    |
| T    | Ricevitore RF |                     | 0    |
| æ    | Sto           | orico Eventi        | 0    |
| t    | Ge            | stione Domotica     |      |
| +    | Connessioni   |                     |      |
| -    | Uti           | lità                |      |
|      | 2             | Trasferimento File  | 0    |
|      | 8             | Backup & Ripristino | Ð    |
|      | \$            | Eventi Centrale     | 8    |
|      | ۷             | Statistiche Sensori | 9    |
|      | ۰             | Riavvia Centrale    | •    |
|      | o             | Reset Di Fabbrica   | 0    |
|      |               |                     | 0    |

| Ripristino                    | impostazioni di fabbrica della centrale                                           |
|-------------------------------|-----------------------------------------------------------------------------------|
| Centrale:                     | 868404040529724                                                                   |
| Versione:                     | 411/46                                                                            |
| ATTENZIONE<br>di fabbrica, si | E: Con il ripristino delle impostazior<br>riporta la centrale allo stato iniziale |
|                               | Effettua il RESET                                                                 |

 Reset Di Fabbrica (dopo questo Reset eseguire la procedura di Reset Codici come spiegato ad inizio pagina)

### CONNESSIONI & MODEM + Cambio PW

|      | CODICE UTENTE/INSTALLATOR |   |   |   |       |  |
|------|---------------------------|---|---|---|-------|--|
|      |                           | 1 | 2 | 3 | #     |  |
| Menu |                           | 4 | 5 | 6 | •     |  |
|      |                           | 7 | 8 | 9 | <     |  |
|      | ESCI                      |   | 0 |   | ΙΝΥΙΟ |  |

 
 15:53:16
 29-01-2021 VENERDI
 ALT
 CONV
 VIII
 26-21

 Leonardo 4.0 v. 125
 7E-0C-03-32 DD

 Antifurto
 Servizi
 Avvisi
 Menu

 A1
 A2
 A3
 A4
 A5
 A6
 A7
 A8

#### con codice INSTALLATORE (1111)

![](_page_20_Figure_6.jpeg)

| MENU CON         | INESSIONE       |
|------------------|-----------------|
| WiFi AdHoc       | ETH Rete Locale |
| WiFi Rete Locale | Eth/Gprs Server |
| WiFi/Gprs Server | Gprs            |
| DISCONNESSO      | USCITA          |

| MODEM                                                                                                    |                         |  |  |  |
|----------------------------------------------------------------------------------------------------|-------------------------|--|--|--|
| Modem acceso:                                                                                                   | ON                      |  |  |  |
| Connessione Dati:                                                                                               | ON                      |  |  |  |
| < web.omnitel.it >                                                                                              |                         |  |  |  |
| USCITA                                                                                                    | SALVA                   |  |  |  |
|                                                                                                    |                         |  |  |  |
| DISPLAY                                                                                                    |                         |  |  |  |
| DISPLAY<br>Tempo StandBy: 60 sec                                                                                | - +                     |  |  |  |
| DISPLAY<br>Tempo StandBy: 60 sec<br>Luminosita' minima: 30                                                      | · +                     |  |  |  |
| DISPLAY<br>Tempo StandBy: 60 sec<br>Luminosita' minima: 30<br>Luminosita' massima: 100<br>Mostra Orario StandBy | - +<br>- +<br>- +<br>ON |  |  |  |

con codice superuser UTENTE (1234) questo codice va cambiato subito! nel menù installatore con: Cambio PW Utente

![](_page_20_Figure_10.jpeg)

| MENU CONNESSIONE |                 |  |  |
|------------------|-----------------|--|--|
| WiFi AdHoc       | ETH Rete Locale |  |  |
| WiFi Rete Locale | Eth/Gprs Server |  |  |
| WiFi/Gprs Server | Gprs            |  |  |
| DISCONNESSO      | USCITA          |  |  |

WiFi AdHoc: è la modalità di default per le versioni con modulo wifi. Genera un access point Server:si intende collegamento via Cloud Disconnesso : si intende "nessuna connessione" Gprs : si intende connessione solo via gprs (corrisponde alla voce "disconnesso" nella app installatore)

> Per una buona visualizzazione dell'orologio in stand by, si suggerisce di impostare al massimo il valore di luminosità

Per posizionare la centrale in MANUTENZIONE, in modo tale da poter aprire le periferiche senza la generazione della Manomissione, ci sono due possibilità:

1) Accedere alla centrale mediante l'applicazione, utilizzando le credenziali dell'installatore.

- 2) Da tastiera con la seguente procedura:
  - a) tasto MENU', digitare il codice installatore; premere ESC se non dovete operare su altro.
  - b) per uscire dalla manutenzione: MENU', digitare il codice utente; premere ESC.

## Accessori

#### **TASTIERA FILARE TOUCH**

Display touch-screen LCD 4,3" a colori. Gestione inserimento e disinserimento impianto Gestione servizi domotica

![](_page_21_Picture_3.jpeg)

Mod. WIRFID\_KEY

### TASTIERA RADIO TOUCH

868 MHz bidirezionale fast-TLM Display touch-screen LCD 4,3" a colori. Gestione inserimento e disinserimento impianto Gestione servizi domotica Avvisi di anomalie Batteria a litio da 3,6V 8,1Ah inclusa

Mod. WIRFID\_KEY 868

#### SENSORE CON VIDEOVERIFICA DA ESTERNO SENSORE CON VIDEOVERIFICA INTERNO

868 MHz bidirezionale fast-TLM Doppia tecnologia (IR + MW) Fotocamera integrata a colori Regolazione sensibilità IR automatico. Batteria a litio da 3,6 V 5,4 Ah inclusa

![](_page_21_Picture_10.jpeg)

868 MHz bidirezionale fast-TLM Fotocamera integrata a colori Regolazione sensibilità IR automatico 2 batterie da 3,6V 2,7Ah incluse

### Mod. WIR\_CAM

Mod. WIR2T CAM

Sensore doppia tecnologia TENDA per esterni 868 MHz bidirezionale fast-TLM Regolazione sensibilità IR automatico. Batteria a litio tipo AA da 3,6V 2,7Ah inclusa

**SENSORE per ESTERNO RADIO** 

![](_page_21_Picture_15.jpeg)

#### SENSORE per ESTERNO FILARE

Sensore doppia tecnologia TENDA per esterni

Mod. WIRL2 MW EX

#### SENSORE TRIPLA TECNOLOGIA ESTERNO

Tecnologia Radio 868 MHz bidirezionale fast-TLM. Tripla tecnologia (2 IR + MW). Regolazione sensibilità IR automatico. Batteria a litio da 3,6 V 5,4 Ah inclusa.

![](_page_21_Picture_21.jpeg)

### SENSORE TRIPLA TECNOLOGIA ESTERNO

Tecnologia filare 2 infrarossi + microonda

Mod. TWINX FILO

### SENSORE INFRAROSSI RADIO

Mod. WIR3T

Sensore per interni via Radio 868 MHz bidirezionale fast-TLM Regolazione sensibilità IR automatico Batteria litio tipo AA da 3,6V 2,7Ah inclusa

### SENSORE DOPPIA TECNOLOGIA

Sensore per interni via Radio 868 MHz bidirezionale fast-TLM Regolazione sensibilità Regolazione sensibilità IR/MW automatico. Batteria a litio tipo AA da 3,6V 2,7Ah inclusa

### Mod. WIR DT

Mod. WIR

868 MHz bidirezionale fast-TLM Led 3 colori per segnalazione stato impianto Sistema vibrazione per conferma attivazione/disattivazione Tasto per segnalazione emergenza

**TELECOMANDO BIDIREZIONALE** 

### Mod. WRC5T

Mod. DT STILO

#### CONTATTO RADIO PORTA FINESTRA

![](_page_22_Picture_1.jpeg)

868 MHz bidirezionale fast-TLM Contatto magnetico reed Sensore inerziale digitale 2 ingressi per contatti filo Batteria a litio tipo AA da 3,6V 2,7Ah inclusa

### Mod. WMCI

#### VISUALIZZATORE DI STATO VIA RADIO + LETTORE TAG

![](_page_22_Picture_5.jpeg)

868 MHz bidirezionale fast-TLM 3 led stato impianto Lettore prossimità Batteria a litio tipo AA da 3,6V 2,7Ah inclus

### Mod. WIRFID

#### **INSERITORE DI ROSSIMITA' FILARE**

FQ. 13,56 MHz Lettore tag 3 led per inserimenti gruppi

Mod. RFID 485

![](_page_22_Picture_10.jpeg)

FQ 13,56 MHz Tag RIFD per attivazione e disattivazione impianto **Mod. TAG RFID** 

**CHIAVE DI PROSSIMITA'** 

#### **ESPANSORE DI ZONE**

8 linee filo (NC- BL- doppioBL; triplo BL TBL TB). 1 linea AS singolo bilanciamento Tasto per configurazione indirizzo 1 Relè per gestione domotica (C- NC- NO)

![](_page_22_Picture_14.jpeg)

Mod. EXP 485

![](_page_22_Picture_16.jpeg)

![](_page_23_Picture_0.jpeg)

## Distribuito da: